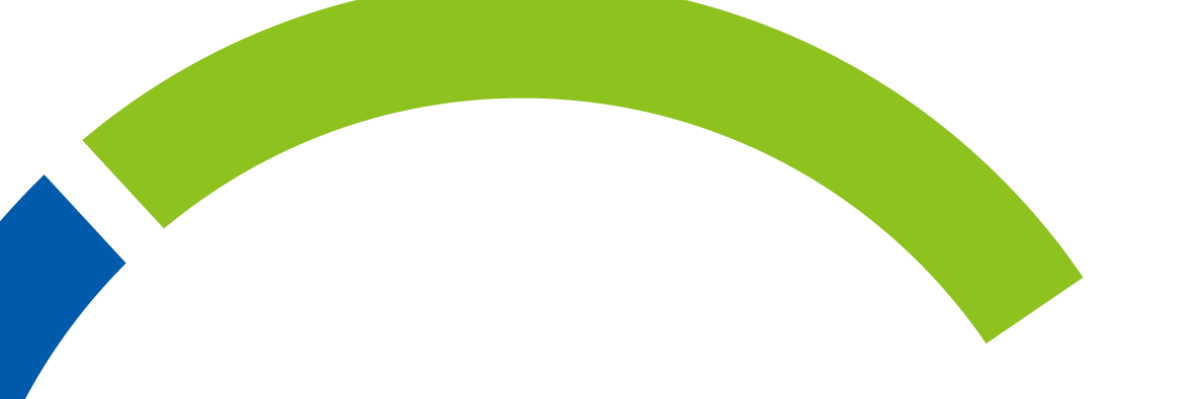

# onnect Beyond その他Azureの設定について

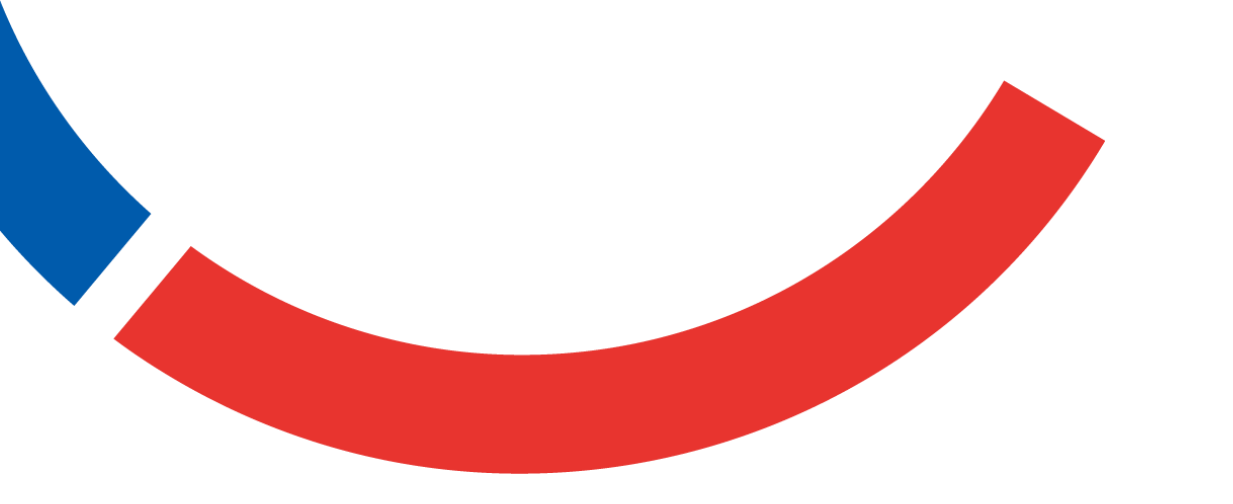

#### 東京エレクトロン デバイス株式会社

2023年10月

Copyright © Tokyo Electron Device LTD. All Rights Reserved.

#### その他Azureの設定について

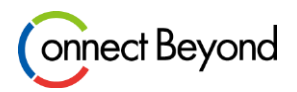

- よくお問い合わせを頂くAzure Portalの設定手順をまとめております。是非ご活用下さい。
  - 購入したAzureサブスクリプションがAzure Portalに表示されない場合の対応手順
  - サブスクリプションネームを変更したい場合の設定手順

### 購入したAzureサブスクリプションがAzure Portalに表示されない場合

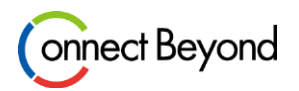

- 購入したAzureサブスクリプションがAzure Portalに表示されない場合、以下2つの原因が考えられます。
  - adminユーザでログインしていない
  - サブスクリプション表示画面にフィルターがかかっている
- 以下の手順をお試しください。

Copyright ©

- 1. adminユーザでAzure Portalにログイン
- 2. 鍵マークの「サブスクリプション」をクリック、または検索窓で「サブスクリプション」を検索
- 3.「グローバルなフィルター」をはずし全てのサブスクリプションを選択

|                                                 | ≡ Microsoft Azure                              | 、 クリソース、サービス、ドキュメントの核                                                                   | 햧索 (G+/)                                                            |                     |              |
|-------------------------------------------------|------------------------------------------------|-----------------------------------------------------------------------------------------|---------------------------------------------------------------------|---------------------|--------------|
| <b>†</b>                                        | ホーム ><br>サブスクリプション                             | \$ <del>7</del>                                                                         |                                                                     |                     |              |
| サブスクリプション                                       | → 追加 国 ホリンーの管理   夕 任意のフィールドの検…   サブスクリブション名 ↑↓ | <ul> <li>+ 追加 国 ホリラーの管理 評量 要求の表示 ● 対象のサリスクリブションを表示</li> <li></li></ul>                  | +☆ フィルターの追加<br>現在のコスト                                               | <i>ተキュ</i> ア ス∃ア ↑↓ | 親管理グループ ↑」   |
| ・◆<br>※サブスクリプションのアイコンをクリック<br>または「サブスクリプション」を検索 |                                                | 以下のサブスクリブションの選択内容は、現在のビューだけに適用されます。永続的なフィルター<br>処理を行うには、グローバル サブスクリブション フィルターを使用してください。 | 永続的なフィルター         0.00         -           0.00         -         - |                     |              |
| Tokyo Electron Device LTD. All Rights Reserved. |                                                |                                                                                         | 0.00                                                                | 29%                 | 京エレクトロン デバイス |

#### サブスクリプションネームを変更したい場合

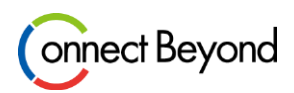

- サブスクリプション名を変更する場合は以下手順で設定可能です。
   <手順>
- 1. 対象のサブスクリプションヘアクセスし「概要」をクリック
- 2. 「名前の変更」をクリックし任意の名前を入力し「保存」して設定完了

| $\equiv$ Microsoft Azure             |                                                                                                    |                           |
|--------------------------------------|----------------------------------------------------------------------------------------------------|---------------------------|
| ホーム >                                |                                                                                                    |                           |
| サブスクリプション                            | ζ …                                                                                                    |                           |
| ▶ 検索                                 | ダ オガスクリプションの取ります     タ 名前の変更     「」     「」     「」     「」     「」     「」     「」     「」     「」     「」     「」     「」     「」     「」     「」     「」     「」     「」     「」     「」     「」     「」     「」     「」     「」     「」     「」     「」     「」     「」     「」     「」     「」     「」     「」     「」     「」     「」     「」     「」     「」     「」     「」     「」     「」     「」     「」     「」     「」     「」     「」     「」     「」     「」     「」     「」     「」     「」     「」     「」     「」     「」     「」     「」     「」     「」     「」     「」     「」     「」     「」     「」     「」     「」     「」     「」     「」     「」     「」     「」     「」     「」     「」     「」     「」     「」     「」     「」     「」     「」     「」     「」     「」     「」     「」     「」     「」     「」     「」     「」     「」     「」     「」     「」     「」     「」     「」     「」     「」     「」     「」     「」     「」     「」     「」     「」     「」     「」     「」     「」     「」     「」     「」     「」     「」     「」     「」     「」     「」     「」     「」     「」     「」     「」     「」     「」     「」     「」     「」     「」     「」     「」     「」     「」     「」     「」     「」     「」     「」     「」     「」     「」     「」     「」     「」     「」     「」     「」     「」     「」     「」     「」     「」     「」     「」     「」     「」     「」     「」     「」     「」     「」     「」     「」     「」     「」     「」     「」     「」     「」     「」     「」     「」     「」     「」     「」     「」     「」     「」     「」     「」     「」     「」     「」     「」     「」     「」     「」     「」     「」     「」     「」     「」     「」     「」     「」     「」     「」     「     「」     「」     「     「」     「     「」     「」     「」     「」     「」     「」     「」     「」     「」     「」     「」     「」     「」     「     「     「」     「」     「」     「     「」     「」     「     「」     「     「」     「」     「     「」     「     「」     「      「      「      「      「      「      「      「      「      「      「      「      「      「      「      「      「      「      「      「      「      「      「      「      「      「      「      「      「      「      「      「      「      「      「      「      「      「      「      「      「      「      「      「 |                           |
| ↑ 概要                                 |                                                                                                    |                           |
| 🗐 アクティビティ ログ                         | サブスクリプション ID :                                                                                                    | サブスクリプション名 :              |
| <sup>8</sup> & アクセス制御 (IAM)          | ディレクトリ :                                                                                                    | 自分の役割 :所有者                |
| タグ                                   | 状態 : アクティブ                                                                                                    | プラン : Azure クリップホードにコピー   |
| ★ 問題の診断と解決                           | 親管理グループ :                                                                                                    | セキュア スコア : <u>利用できません</u> |
| 🟮 セキュリティ                             |                                                                                                    |                           |
| イベント                                 | 支出の割合と予測                                                                                                    | リソースごとのコスト                |
| コスト管理                                |                                                                                                    |                           |
| 🕵 コスト分析                              | 表示するデータはありません                                                                                                    |                           |
| ᠹ コストのアラート                           |                                                                                                    |                           |
| C Tokyo Electron Device LTD. All Rig | ghts Reserved.                                                                                                    | 東京エレクトロ                   |

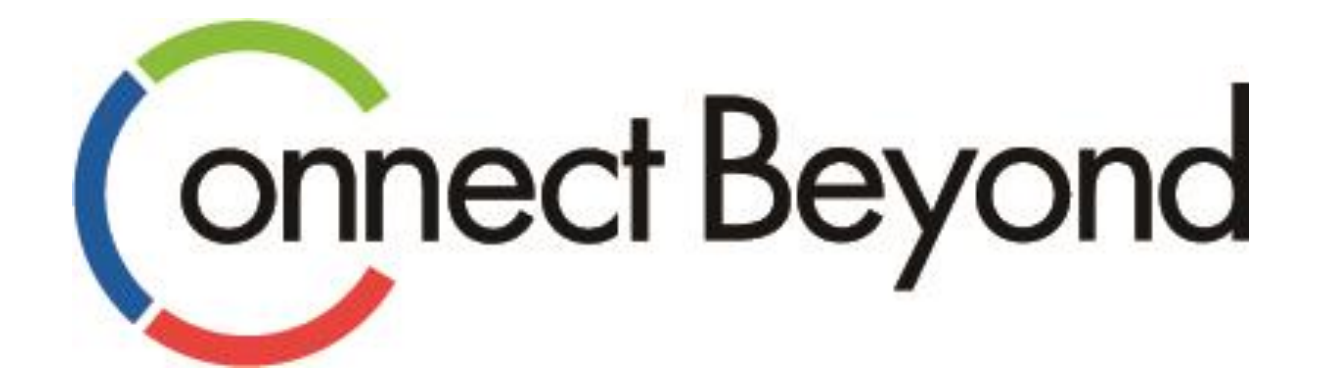

## 皆さまと共に 新たな価値の創造に挑戦してまいります。

東京エレクトロンデバイス株式会社 <sup>クラウドIoTカンパニー エッジクラウドソリューション部</sup> URL : https://esg.teldevice.co.jp/iot/ Mail : esg@teldevice.co.jp TEL : 045-443-4021